## Home in on SPH news

"Hey Google, read the latest news from The Straits Times."

## **HOW IT WORKS**

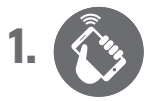

Download the Google Home app and set up the Google Assistant.

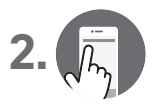

Click on the drop-down icon at the top left-hand corner of the app. Go to "More settings", then "Device". Under "Assistant language", select "English (Singapore)".

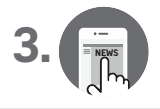

Return to "More settings" and select "News".

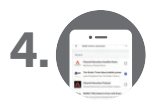

Under "News", choose the four news feeds from SPH and rank them according to your preference.

| <       | Change order                              |   |
|---------|-------------------------------------------|---|
| Drag to | o change the order in your narrated news. |   |
| 893     | The Straits Times News bulletin present   |   |
| SŢ      | The Straits Times Podcast                 | _ |
| ST 893  | Financial news from The Business Times    | _ |
| BI 893  | MONEY FM's Need to Know with Business     | = |

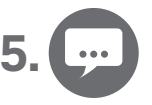

Give voice commands to Google Home to listen to the news. For example: "Hey Google, listen to news from The Straits Times."